# Informationsguide

## Hjälpmenyn

Menyn Hjälp består av en serie hjälpsidor som lagras i skrivaren som PDF-filer. De innehåller information om hur man använder skrivaren och utför olika uppgifter, inklusive kopiering, skanning och faxning.

Det finns översättningar på engelska, franska, tyska och spanska sparade i skrivaren. Andra översättningar finns på cd-skivan *Programvara och dokumentation*.

| Menyalternativ                    | Beskrivning                                                                                                    |  |
|-----------------------------------|----------------------------------------------------------------------------------------------------|--|
| Skriv ut alla handböcker          | Skriva ut alla guider                                                                                                    |  |
| Kopieringsguide                   | Tillhandahåller information om hur du gör kopior och ändrar inställningar                                                                                                 |  |
| E-postguide                       | Tillhandahåller information om hur du skickar e-post med hjälp av adresser, kortnummer<br>eller adressboken och hur du ändrar inställningar                               |  |
| Faxguide                          | Tillhandahåller information om hur du skickar fax med faxnummer, kortnummer eller<br>adressboken och hur du ändrar inställningar                                          |  |
| FTP-guide                         | Tillhandahåller information om hur du skannar dokument direkt till en FTP-server med<br>hjälp av FTP-adress, kortnummer eller adressboken och hur du ändrar inställningar |  |
| Informationsguide (den här sidan) | Hjälp med att hitta ytterligare information                                                                                                    |  |
| Guide för utskriftsdefekter       | Tillhandahåller hjälp för hur du löser återkommande fel i kopior eller utskrifter                                                                                         |  |
| Guide för förbrukningsmaterial    | Artikelnummer för beställning av förbrukningsmaterial                                                                                                    |  |

## Installations-bladet

Installations-bladet som levererades tillsammans med skrivaren innehåller information om hur man installerar skrivaren.

## Cd-skivan Programvara och dokumentation

Cd-skivan *Programvara och dokumentation* som medföljer skrivaren innehåller en *Användarhandbok. Användarhandboken* innehåller information om hur du fyller på papper, skriver ut, beställer förbrukningsmaterial, felsöker, åtgärdar papperskvadd och underhåller skrivaren.

## Ytterligare språk som stöds

Användarhandboken, installationsbladet och hjälpsidorna finns även på andra språk på cd-skivan Programvara och dokumentation.

# Kopieringsguide

## Göra en snabbkopia

1 Lägg originalet med utskriften uppåt och kortsidan inåt i den automatiska dokumentmataren, eller med utskriften nedåt på skannerglaset.

**Obs!** Lägg inte vykort, foton, små föremål, OH-film, fotopapper eller tunt material (t.ex. tidningsurklipp) i den automatiska dokumentmataren. Placera sådana objekt på skannerglaset.

- 2 Om du för in ett dokument i den automatiska dokumentmataren måste du justera pappersstöden.
- 3 Från skrivarens kontrollpanel, tryck på 🚺.
- **4** Om du har lagt dokumentet på skannerglaset trycker du på **Finish the Job (Avsluta jobbet)** för att komma tillbaka till startskärmen.

## Kopiera med den automatiska dokumentmataren

1 Lägg originalet med utskriften uppåt och kortsidan in i den automatiska dokumentmataren.

**Obs!** Lägg inte vykort, foton, små föremål, OH-film, fotopapper eller tunt material (t.ex. tidningsurklipp) i den automatiska dokumentmataren. Placera sådana objekt på skannerglaset.

- 2 Justera sidostöden.
- **3** Tryck på **Copy (Kopiera)** på startskärmen eller använd tangentbordet för att ange antal kopior. Kopieringsskärmen visas.
- 4 Ändra vid behov kopieringsinställningarna.
- 5 Tryck på Copy It (Kopiera det)

## Kopiera med skannerglaset

- 1 Lägg ett originaldokument nedåt på skannerglaset i det övre vänstra hörnet.
- **2** Tryck på **Copy (Kopiera)** på startskärmen eller använd tangentbordet för att ange antal kopior. Kopieringsskärmen visas.
- 3 Ändra vid behov kopieringsinställningarna.
- 4 Tryck på Copy It (Kopiera det)
- 5 Lägg nästa dokument på skannerglaset och tryck på Scan the Next Page (Skanna nästa sida) om du har flera sidor att skanna.
- 6 Peka på Finish the Job (Slutför jobbet) för att återgå till startskärmen.

## Job interrupt (Avbryta jobbet)

Med funktionen Avbryta jobbet pausas aktuellt utskriftsjobb och du kan skriva ut kopior.

**Obs!** Inställningen för att avbryta jobb måste vara aktiverad för att funktionen ska fungera.

1 Lägg originalet med utskriften uppåt och kortsidan inåt i den automatiska dokumentmataren, eller med utskriften nedåt på skannerglaset.

**Obs!** Lägg inte vykort, foton, små föremål, OH-film, fotopapper eller tunt material (t.ex. tidningsurklipp) i den automatiska dokumentmataren. Placera sådana objekt på skannerglaset.

- **2** Om du för in ett dokument i den automatiska dokumentmataren måste du justera pappersstöden.
- 3 Från skrivarens kontrollpanel, tryck på 🚺.
- **4** Om du har lagt dokumentet på skannerglaset trycker du på **Finish the Job (Avsluta jobbet)** för att komma tillbaka till startskärmen.

## Förstå kopieringsskärmar och alternativ

## Kopiera från

Med det här alternativet öppnar du en skärmbild där du kan ange storleken på de dokument som du tänker kopiera.

- Tryck på en pappersstorleksknapp för att välja den som inställning för "Kopiera från". Kopieringsskärmbilden visas med de nya inställningarna.
- Om "Kopiera från" är inställt på Blandade storlekar/Legal kan du skanna ett originaldokument som har blandade pappersformat.
- När "Copy from" (kopiera från) är inställt på Auto Size Sense (automatisk storleksavkänning), avgör skannern automatiskt storleken på originaldokumentet.

## Copy to (kopiera till)

Med det här alternativet öppnar du en skärmbild där du kan ange storlek och typ av papper som kopiorna ska skrivas ut på.

- Tryck på en pappersstorleksknapp för att välja den som inställning för "Copy to" (kopiera till). Kopieringsskärmbilden visas med de nya inställningarna.
- Om storleksinställningarna för "Copy from" (kopiera från) och "Copy to" (kopiera till) är olika, anpassar skrivaren automatiskt skalinställningen så att skillnaden justeras.
- Om den papperstyp eller -storlek du vill kopiera på inte har fyllts på i ett av pappersmagasinen trycker du på **Manual Feeder (manuell matare)** och skickar papperet genom universalarkmataren manuellt.
- När "Copy to" (kopiera till) är inställt på Auto Size Match (automatisk storleksmatchning) överensstämmer storleken på varje kopia med originaldokumentets storlek. Om en matchande pappersstorlek inte har fylls på i ett av pappersmagasinen, skalas kopian så att så att den passar det befintliga papperet.

### Skala

Med detta alternativ skapas en bild från kopian som är proportionellt anpassad mellan 25 % och 400 %. Skalan kan även ställas in automatiskt.

- Om du ska kopiera från ett pappersformat till ett annat, t.ex. från formatet Legal till formatet Letter, ändras skalan automatiskt när du ställer in formaten i "Copy from" (kopiera från) och "Copy to" (kopiera till) så att all information från originaldokumentet kommer med på kopian.
- Om du pekar på vänsterpilen sänks värdet med 1 %, och om du pekar på högerpilen höjs värdet med 1 %.
- Håll kvar fingret på pilen om du vill höja eller sänka värdet flera steg.
- Om du håller fingret på en pil i två sekunder ändras värdet snabbare.

### Darkness (mörkhet)

Justerar hur ljusa eller mörka kopiorna blir jämfört med originaldokumentet.

### Innehåll

Det här alternativet anger originaldokumentets typ för skrivaren. Välj mellan Text, Text/Photo (text/foto), Photograph (fotografi) och Printed Image (utskriven bild).

- Text—Betonar skarp, svart text med hög upplösning mot en ren, vit bakgrund
- Text/Foto—Används när originaldokumenten är en blandning av text och grafik eller bilder
- Fotografi—Anvisar skannern att ägna extra uppmärksamhet åt grafik och bilder. Den här inställningen ökar den tid det tar att skanna, men betonar en återgivning av det fulla dynamiska omfånget av toner i originaldokumentet.
- **Tryckt bild**—Används när du kopierar halvtonsfoton, grafik som dokument utskrivna på en laserskrivare eller sidor från en tidskrift eller tidning som främst består av bilder

### Sidor (Duplex)

Använd detta alternativ när du ska välja inställningar för dubbelsidig utskrift. Du kan skriva ut kopior på en eller två sidor, göra dubbelsidiga kopior (duplex) av dubbelsidiga originaldokument, göra dubbelsidiga kopior av enkelsidiga originaldokument eller göra enkelsidiga kopior (simplex) av dubbelsidiga originaldokument.

## Collate (sortera)

Med det här alternativet hålls sidorna i ett utskriftsjobb staplade i ordning vid utskrift av flera kopior av ett dokument. Fabriksinställningen för Collate (sortera) är på. De utskrivna sidorna hamnar i ordningen (1,2,3) (1,2,3) (1,2,3). Om du vill att alla kopior av varje sida ska hamna tillsammans stänger du av Collate (sortera). De utskrivna sidorna hamnar i ordningen (1,1,1) (2,2,2) (3,3,3).

### Alternativ

När du trycker på knappen Alternativ öppnas en skärmbild där du kan ändra inställningar för Pappersspar, Avancerade bildfunktioner, Skiljeark, Marginalförskjutning, Kantborttagning, Datum/tidstämpel, Mall, (Innehåll och Avancerad duplex.

#### Pappersspar

Med detta alternativ kan du skriva ut två eller fler blad från ett originaldokument tillsammans på samma sida. Pappersspar kallas även för Miniatyrutskrift (N-up). N:et betyder antal miniatyrer. 2-up innebär att två sidor av dokumentet skrivs ut på en sida. 4-up innebär att fyra sidor av dokumentet skrivs ut på en sida. Genom att trycka på Print page borders (Skriv ut sidkanter) kan du lägga till eller ta bort kanten runt originalsidorna på utskriften.

#### Avancerade bildfunktioner

Med detta alternativ kan du justera Background Removal (bakgrundsborttagning), Contrast (kontrast), Shadow Detail (skuggdetaljer), Scan Edge to Edge (skanna kant till kant), Color Balance (färgbalans) och Mirror Image (spegelbild) innan du skannar dokumentet

#### Anpassa jobb

Med detta alternativ kombineras flera skanningsjobb till ett jobb.

### Skiljeark

Med detta alternativ placeras ett tomt papper mellan alla kopior, sidor och utskriftsjobb. Skiljearken kan hämtas från ett fack med en annan typ av papper eller färg än utskriftspapperet som används för kopiorna.

#### Marginalförskjutn.

Med detta alternativ ökar marginalstorleken med ett angivet avstånd. Detta kan vara användbart om du behöver plats för att binda eller slå hål i kopiorna. Ställ in marginalens bredd med hjälp av pilarna för ökning eller minskning. Om den tillagda marginalen är för stor beskärs kopian.

#### Radera kanter

Med detta alternativ tas fläckar eller information på dokumentets kanter bort. Du kan välja att eliminera en lika stor yta runt alla fyra sidor av papperet eller välja ett visst hörn. Med Radera kanter raderas allt inom det markerade området, så att inget skrivs ut på den delen av papperet.

#### Sidhuvud/Sidfot

Med detta alternativ sätter man igång datum/tid, sidnummer, etsnummer eller anpassad text och skriver ut detta placerat i särskilda huvud- eller fotnoter.

#### Mall

Med detta alternativ skapas ett vattenmärke (eller ett meddelande) som läggs över innehållet på kopian. Du kan välja mellan Brådskande, Konfidentiellt, Kopia och Utkast, eller så kan du ange ett eget meddelande i fältet för "Ange anpassad text". Det valda ordet visas svagt med stor stil tvärsöver varje sida.

**Obs!** Systemadministratören kan även skapa en anpassad mall. När ett vattenmärke har skapats blir en knapp med en ikon av vattenmärket tillgänglig.

#### Innehåll

Med detta alternativ förbättras kopians kvalitet. Välj mellan Text, Text/Photo (text/foto), Photograph (fotografi) och Printed Image (utskriven bild).

- Text—Använd denna inställning vid kopiering av originaldokument som består mest av text eller linjemönster.
- **Text/Foto**—Använd denna inställning när du kopierar originaldokument som är en blandning av text och grafik eller bilder.
- Fotografi—Använd denna inställning vid kopiering av originaldokument som är ett fotografi eller en bläckstråleutskrift av hög kvalitet.
- **Tryckt bild**—Använd denna inställning vid kopiering av rastrerade fotografier, dokument som har skrivits ut på laserskrivare eller sidor från en tidning.

#### Avancerad duplex

Med detta alternativ styr du om dokumenten ska vara enkel- eller dubbelsidiga, orientering på originaldokumenten och hur dokumenten ska bindas.

**Obs!** Vissa avancerade duplexalternativ finns inte tillgängliga för alla skrivarmodeller.

#### Spara som genväg

Det här alternativet gör att man kan spara aktuella inställningar som en genväg.

# E-postguide

Du kan använda skrivaren för att skicka skannade dokument med e-post till en eller flera mottagare.

Du kan skicka ett e-postmeddelande från skrivaren genom att ange en e-postadress, ett genvägsnummer eller använda adressboken.

## Skicka e-post med hjälp av pekskärmen

1 Lägg originalet med utskriften uppåt och kortsidan inåt i den automatiska dokumentmataren, eller med utskriften nedåt på skannerglaset.

**Obs!** Lägg inte vykort, foton, små föremål, OH-film, fotopapper eller tunt material (t.ex. tidningsurklipp) i den automatiska dokumentmataren. Placera sådana objekt på skannerglaset.

- **2** Om du för in ett dokument i den automatiska dokumentmataren måste du justera pappersstöden.
- 3 Tryck på E-mail (E-post) på startskärmen.
- 4 Ange e-postadress eller genvägsnummer.

Om du vill ange flera mottagare trycker du på **Next Address (Nästa adress)** och anger sedan adressen eller genvägsnumret som du vill lägga till.

5 Tryck på E-mail It (E-posta det)

## Skicka ett e-brev med hjälp av ett genvägsnummer

1 Lägg originalet med utskriften uppåt och kortsidan inåt i den automatiska dokumentmataren, eller med utskriften nedåt på skannerglaset.

**Obs!** Lägg inte vykort, foton, små föremål, OH-film, fotopapper eller tunt material (t.ex. tidningsurklipp) i den automatiska dokumentmataren. Placera sådana objekt på skannerglaset.

- **2** Om du för in ett dokument i den automatiska dokumentmataren måste du justera pappersstöden.
- **3** Tryck på **(#)**, och ange sedan kortnumret med hjälp av tangentbordet.

Om du vill ange flera mottagare trycker du på **Next Address (Nästa adress)** och anger sedan adressen eller genvägsnumret som du vill lägga till.

4 Tryck på E-mail It (E-posta det)

## Skicka e-post med hjälp av adressboken

1 Lägg originalet med utskriften uppåt och kortsidan inåt i den automatiska dokumentmataren, eller med utskriften nedåt på skannerglaset.

**Obs!** Lägg inte vykort, foton, små föremål, OH-film, fotopapper eller tunt material (t.ex. tidningsurklipp) i den automatiska dokumentmataren. Placera sådana objekt på skannerglaset.

- **2** Om du för in ett dokument i den automatiska dokumentmataren måste du justera pappersstöden.
- 3 Tryck på E-mail (E-post) på startskärmen.
- 4 Tryck på Search Address Book (Sök adressbok).
- 5 Ange namnet eller en del av namnet och tryck sedan på Sök.

**E-postguide** Sida 7 av 18

**6** Tryck på det namn som ska läggas till i fältet Till:

Om du vill ange flera mottagare trycker du på **Next Address** (Nästa adress) och anger sedan adressen eller genvägsnumret som du vill lägga till, eller så söker du i adressboken.

7 Tryck på E-mail It (posta).

## Förstå e-postalternativ

### Originalstorlek

Med det här alternativet öppnas en skärmbild där du kan välja storlek på dokument som du ska skicka med e-post.

- Tryck på en pappersstorleksknapp för att välja den storleken som inställning av Originalstorlek. E-postskärmbilden visas med de nya inställningarna.
- Om Originalstorlek är inställt på Blandade storlekar kan du skanna ett originaldokument som har blandade pappersformat.
- När "Originalstorlek" är inställt på Automatisk storleksavkänning, avgör skannern automatiskt storleken på originaldokumentet.

### Sidor (Duplex)

Anger om originaldokumentet är enkelsidigt (tryckt på en sida) eller dubbelsidigt (tryckt på båda sidor). På så sätt får skannern information om vad som behöver skannas och tas med i e-brevet.

### Riktning

Med detta alternativ anger du om originaldokumentet har stående eller liggande riktning och ändrar sedan inställningarna för Sides (sidor) och Binding (bindning) så att de motsvarar originaldokumentets riktning.

### Binding (bindning)

Anger för skrivaren huruvida originaldokumentet är bundet längs långsidan eller kortsidan.

### Subject (ämne)

Här kan du skriva ett ämne för e-postmeddelandet. Du kan använda upp till 255 tecken.

### Filnamn vid e-post

Det här alternativet låter dig anpassa den bifogade filens namn.

### E-postmeddelande

Här kan du ange ett meddelande som skickas med den skannade bilagan.

## **Resolution (upplösning)**

Justerar utskriftskvaliteten på e-brevet. Om du ökar bildupplösningen ökar filstorleken för e-brevet och den tid det tar att skanna originaldokumentet. Bildupplösningen kan minskas om du vill minska filstorleken för e-brevet.

#### Skicka som

Med detta alternativ ställer du in utdatan (PDF, TIFF eller JPEG) för den skannade bilden.

- **PDF** Skapar en fil med flera sidor som kan visas i Adobe Reader. Adobe Reader tillhandahålls kostnadsfritt av Adobe på www.adobe.com.
- Krypterad PDF—Skapar en krypterad PDF-fil som skyddar filernas innehåll från obehörig åtkomst.

**E-postguide** Sida 8 av 18

- **TIFF**—Skapar flera filer eller en enskild fil. Om Flersidiga TIFF har avaktiverats på den inlagda webbserverns konfigurationsmeny, sparas dokumentet i TIFF-filer med en sida i varje fil. Filstorleken är vanligtvis större än en motsvarande JPEG.
- JPEG—Skapar och bifogar en separat fil för varje sida av originaldokumentet som sedan kan visas i de flesta webbläsare och grafikprogram.
- **XPS**—Skapar en XPS-fil med flera sidor som kan visas med Internet Explorer och .NET Framework, eller via en hämtad tredjepart fristående viewer.

### Content (innehåll)

Det här alternativet anger originaldokumentets typ för skrivaren. Välj mellan Text, Text/Photo (text/foto) eller Photo (foto). Du kan slå på eller stänga av färg med ett av alternativen i Content (innehåll). Content (innehåll) påverkar e-postmeddelandets kvalitet och storlek.

- Text Framhäver skarp, svart, högupplöst text mot en klar, vit bakgrund
- Text/Photo (text/foto) Används när originaldokumenten är en blandning av text och grafik eller bilder
- **Photograph** (foto) Skannerfunktion för dokument med övervägande grafik och bilder. Den här inställningen ökar den tid det tar att skanna, men återger originaldokumentets fullständiga, dynamiska skala av toner. Detta ökar mängden information som sparas.
- **Color** (färg) Anger skanningstyp och utdata för e-postmeddelandet. Färgdokument kan skannas och skickas till en e-postadress.

### Avancerade alternativ

Om du trycker på den här knappen öppnas en skärmbild där du kan ändra inställningar för Advanced Imaging (avancerade bildfunktioner), Custom Job (anpassat jobb), Transmission Log (överföringslogg), Scan Preview (skanningsförhandsvisning), Edge Erase (kantborttagning) och Darkness (mörker).

- Advanced Imaging (Avancerade bildfunktioner) Justerar bakgrundsborttagning, kontrast, skanna kant till kant, skuggdetaljer och spegelbild innan du kopierar dokumentet
- Anpassat jobb (skapa jobb) Kombinerar flera skanningsjobb till ett jobb
- Överföringslogg- Skriver ut överföringsloggen eller överföringsfelloggen
- **Skanningsförhandsvisning** Visar de första sidorna av bilden innan den tas med i e-postmeddelandet. När den första sidan skannas görs en paus i skanningen och en förhandsvisning visas.
- Kantborttagning Eliminerar oskarpa partier eller information runt ett dokuments kanter. Du kan välja att eliminera en lika stor yta runt alla fyra sidor av papperet eller välja ett visst hörn. Med Radera kanter raderas allt inom det markerade området, så att inget skrivs ut på den delen av papperet.
- Darkness (Mörkhet)- Justerar hur ljusa eller mörka dina skannade e-postmeddelanden blir.

# Fax-guide

Med faxfunktionen kan du skanna objekt och faxa dem till en eller flera mottagare. Du kan skicka ett fax från skrivaren genom att ange ett faxnummer, ett genvägsnummer eller använda adressboken.

**Obs!** Om du vill lägga till en uppringningspaus på en-sekund i ett faxnummer trycker du på **I**.

En uppringningspaus visas med ett kommatecken i rutan Faxa till:. Använd den här funktionen om du först behöver nå en extern linje.

## Skicka ett fax via skrivarens kontrollpanel

1 Lägg originalet med utskriften uppåt och kortsidan inåt i den automatiska dokumentmataren, eller med utskriften nedåt på skannerglaset.

**Obs!** Lägg inte vykort, foton, små föremål, OH-film, fotopapper eller tunt material (t.ex. tidningsurklipp) i den automatiska dokumentmataren. Placera sådana objekt på skannerglaset.

- **2** Om du för in ett dokument i den automatiska dokumentmataren måste du justera pappersstöden.
- 3 Tryck på Fax på startskärmen.
- 4 Ange faxnummer eller genväg med hjälp av pekskärmen eller tangentbordet.

Lägg till mottagare genom att peka på **Next Number (Nästa nummer)** och sedan ange mottagarens telefonnummer eller genvägsnummer, eller söka i adressboken.

**Obs!** Om du vill lägga till en uppringningspaus i ett faxnummer trycker du på . Uppringningspausen visas som kommatecken i rutan "Faxa till". Använd den här funktionen när du vill ringa en extern linje först.

5 Tryck på Fax It (Faxa det)

## Använda faxkortnummer

Faxkortnummerr fungerar som snabbuppringningsnummer på en telefon eller faxmaskin. Du kan tilldela genvägsnummer när du skapar permanenta faxdestinationer. Permanenta faxdestinationer eller snabbuppringningsnummer skapas i länken Hantera destinationer som finns på fliken Konfiguration på den inbäddade webbservern. Ett genvägsnummer (1–99 999) kan innehålla en eller flera mottagare. Genom att skapa en faxgenvägsgrupp med ett kortnummer, kan du snabbt och lätt faxa information till en hel grupp.

1 Lägg originalet med utskriften uppåt och kortsidan inåt i den automatiska dokumentmataren, eller med utskriften nedåt på skannerglaset.

**Obs!** Lägg inte vykort, foton, små föremål, OH-film, fotopapper eller tunt material (t.ex. tidningsurklipp) i den automatiska dokumentmataren. Placera sådana objekt på skannerglaset.

- **2** Om du för in ett dokument i den automatiska dokumentmataren måste du justera pappersstöden.
- **3** Tryck på **(III)**, och ange sedan kortnumret med hjälp av tangentbordet.

## Använda adressboken

Obs! Kontakta din systemansvarige om adressboksfunktionen inte är aktiverad.

1 Lägg originalet med utskriften uppåt och kortsidan inåt i den automatiska dokumentmataren, eller med utskriften nedåt på skannerglaset.

**Obs!** Lägg inte vykort, foton, små föremål, OH-film, fotopapper eller tunt material (t.ex. tidningsurklipp) i den automatiska dokumentmataren. Placera sådana objekt på skannerglaset.

- **2** Om du för in ett dokument i den automatiska dokumentmataren måste du justera pappersstöden.
- **3** Tryck på **Fax** på startskärmen.
- 4 Tryck på Search Address Book (Sök adressbok).
- 5 Använd det virtuella tangentbordet och knappa in hela eller en del av namnet på personen som du vill hitta faxnumret till. (Försök inte söka efter flera namn på samma gång.)
- 6 Peka på Search (Sök).
- 7 Tryck på namnet för att lägga till det i listan "Faxa till":
- 8 Upprepa steg 4 till 7 om du vill ange fler adresser.
- 9 Tryck på Fax It (Faxa det)

## Förstå faxalternativ

### Originalstorlek

Med detta alternativ öppnas en skärm där du kan välja storlek på dokument som ska faxas.

- Tryck på en pappersstorleksknapp för att välja den storleken som inställning av Originalstorlek. Faxskärmbilden visas med de nya inställningarna.
- Om Originalstorlek är inställt på Blandade storlekar kan du skanna ett originaldokument som har blandade pappersformat.
- När "Originalstorlek" är inställt på Automatisk storleksavkänning, avgör skannern automatiskt storleken på originaldokumentet.

#### Innehåll

Det här alternativet anger originaldokumentets typ för skrivaren. Välj mellan text, text/foto, fotografi och utskriven bild. Du kan slå på eller stänga av färg med ett av alternativen i Innehåll. Content (innehåll) påverkar skanningens kvalitet och storlek.

- Text—Betonar skarp, svart text med hög upplösning mot en ren, vit bakgrund
- Text/Foto—Används när originaldokumenten är en blandning av text och grafik eller bilder
- Fotografi—Anvisar skannern att ägna extra uppmärksamhet åt grafik och bilder. Den här inställningen ökar den tid det tar att skanna, men betonar en återgivning av det fulla dynamiska omfånget av toner i originaldokumentet. Detta ökar mängden information som sparas.
- **Färg**—Anger skanningstyp och utdata för e-postmeddelandet. Färgdokument kan skannas och skickas till en faxdestination.

### Sidor (Duplex)

Med detta alternativ anger du om originaldokumentet är enkelsidigt (tryckt på en sida) eller dubbelsidigt (tryckt på båda sidor). På så sätt får skannern information om vad som behöver skannas och tas med i faxet.

## **Resolution (Upplösning)**

Med detta alternativ ökar du noggrannheten vid skanning av dokument som ska faxas. Om du ska faxa ett fotografi, en teckning med tunna linjer eller ett dokument med mycket liten text kan du öka värdet i inställningen av Resolution (upplösning). Det här ökar skanningstiden och förbättrar faxets utskriftskvalitet.

- Standard Passar de flesta dokument
- Fine (fin) Rekommenderas för finstilta dokument
- Superfine (superfin) Rekommenderas för originaldokument med små detaljer
- Ultra fine (ultrafin) Rekommenderas för dokument med bilder eller foton

## Darkness (mörkhet)

Justerar hur ljusa eller mörka faxen blir jämfört med originaldokumentet.

### Avancerade alternativ

Om du trycker på den här knappen öppnas en skärmbild där du kan ändra inställningar för Delayed Send (fördröjd sändning), Advanced Imaging (avancerade bildfunktioner), Custom Job (anpassat jobb), Transmission Log (överföringslogg), Scan Preview (skanningsförhandsvisning), Edge Erase (kantborttagning) och Advanced Duplex (avancerad duplex).

• Fördröjd sändning—Skicka ett fax vid ett senare tillfälle. När du har konfigurerat faxen trycker du på **Delayed Send** (Fördröjd sändning), anger klockslaget och datumet som du vill skicka faxet och trycker slutligen på **Done (Klar)**. Den här inställningen kan vara särskilt användbar när du ska skicka information till faxlinjer som inte är tillgängliga under vissa tidpunkter eller när det är lägre trafikavgifter.

**Obs!** Om skrivaren är avstängd när det fördröjda faxet ska skickas, skickas det nästa gång skrivaren slås på.

- Avancerade bildfunktioner Justerar bakgrundsborttagning, kontrast, skanna kant till kant, skuggdetaljer och spegelbild innan du faxar dokumentet
- Anpassat jobb (skapa jobb) Kombinerar flera skanningsjobb till ett jobb
- Överföringslogg- Skriver ut överföringsloggen eller överföringsfelloggen
- **Skanningsförhandsvisning**—Visar bilden innan den tas med i faxet. När den första sidan skannas görs en paus i skanningen och en förhandsvisning visas.
- Kantborttagning Eliminerar oskarpa partier eller information runt ett dokuments kanter. Du kan välja att eliminera en lika stor yta runt alla fyra sidor av papperet eller välja ett visst hörn. Med Radera kanter raderas allt inom det markerade området, så att inget skrivs ut på den delen av papperet.
- Advancerad Duplex—Styr hur många sidor och vilken orientering ett originaldokument har och huruvida originaldokument binds längs långsidan eller kortsidan.

**Obs!** Vissa avancerade duplexalternativ finns inte tillgängliga för alla skrivarmodeller.

# **FTP-guide**

Med skannern kan du skanna dokument direkt till en FTP-server. Det går endast att skanna dokument till en FTP-adress i taget.

## Skanna till en FTP-adress med hjälp av tangentbordet

1 Lägg originalet med utskriften uppåt och kortsidan inåt i den automatiska dokumentmataren, eller med utskriften nedåt på skannerglaset.

**Obs!** Lägg inte vykort, foton, små föremål, OH-film, fotopapper eller tunt material (t.ex. tidningsurklipp) i den automatiska dokumentmataren. Placera sådana objekt på skannerglaset.

- **2** Om du för in ett dokument i den automatiska dokumentmataren måste du justera pappersstöden.
- **3** Tryck på **FTP** på startskärmen.
- 4 Skriv FTP-adressen.
- 5 Tryck på Skicka.

## Skanna till en FTP-adress med ett genvägsnummer

1 Lägg originalet med utskriften uppåt och kortsidan inåt i den automatiska dokumentmataren, eller med utskriften nedåt på skannerglaset.

**Obs!** Lägg inte vykort, foton, små föremål, OH-film, fotopapper eller tunt material (t.ex. tidningsurklipp) i den automatiska dokumentmataren. Placera sådana objekt på skannerglaset.

- **2** Om du för in ett dokument i den automatiska dokumentmataren måste du justera pappersstöden.
- **3** Tryck på **#** och ange sedan genvägsnumret till FTP:n.
- 4 Tryck på Send It (Skicka det).

## Skanna till en FTP-adress med hjälp av adressboken

1 Lägg originalet med utskriften uppåt och kortsidan in i den automatiska dokumentmataren, eller med utskriften nedåt på skannerglaset.

**Obs!** Lägg inte vykort, foton, små föremål, OH-film, fotopapper eller tunt material (t.ex. tidningsurklipp) i den automatiska dokumentmataren. Placera sådana objekt på skannerglaset.

- **2** Om du för in ett dokument i den automatiska dokumentmataren måste du justera pappersstöden.
- 3 Tryck på FTP på startskärmen.
- 4 Tryck på Sök i adressbok.
- 5 Ange namnet eller en del av namnet och tryck sedan på Sök.
- 6 Tryck på det namn som ska läggas till i fältet Till:
- 7 Tryck på Skicka.

## Förstå FTP-alternativ

## Originalstorlek

Med detta alternativ öppnas en skärm där du kan välja storlek på dokument som ska kopieras.

- Tryck på en pappersstorleksknapp för att välja den storleken som inställning av Originalstorlek. FTP-skärmbilden visas med de nya inställningarna.
- Om Originalstorlek är inställt på Blandade storlekar kan du skanna ett originaldokument som har blandade pappersformat.
- När "Originalstorlek" är inställt på Automatisk storleksavkänning, avgör skannern automatiskt storleken på originaldokumentet.

### Sidor (Duplex)

Anger om originaldokumentet är enkelsidigt (tryckt på en sida) eller dubbelsidigt (tryckt på båda sidor). På så sätt får skannern information om vad som behöver skannas och tas med i dokumentet.

### Riktning

Det här alternativet anger för skrivaren om originaldokumentet är i stående eller liggande format, och ändrar därefter inställning för sidor och bindning till att motsvara orginalet.

## **Binding (bindning)**

Anger om originaldokumentet är bundet längs långsidan eller kortsidan.

## **Resolution (Upplösning)**

Det här alternativet justerar utskriftskvaliteten på filen. Om du ökar bildupplösningen ökar filstorleken och den tid det tar att skanna originaldokumentet. Bildupplösningen kan minskas om du minskar filstorleken.

### Skicka som

Med detta alternativ ställer du in utdatan (PDF, TIFF eller JPEG) för den skannade bilden.

- **PDF** Skapar en fil med flera sidor som kan visas i Adobe Reader. Adobe Reader tillhandahålls kostnadsfritt av Adobe på www.adobe.com.
- Krypterad PDF—Skapar en krypterad PDF-fil som skyddar filernas innehåll från obehörig åtkomst.
- **TIFF**—Skapar flera filer eller en enskild fil. Om Flersidiga TIFF har avaktiverats på den inlagda webbserverns konfigurationsmeny, sparas dokumentet i TIFF-filer med en sida i varje fil. Filstorleken är vanligtvis större än en motsvarande JPEG.
- JPEG—Skapar och bifogar en separat fil för varje sida av originaldokumentet som sedan kan visas i de flesta webbläsare och grafikprogram.
- **XPS**—Skapar en XPS-fil med flera sidor som kan visas med Internet Explorer och .NET Framework, eller via en hämtad tredjepart fristående viewer.

## Content (innehåll)

Det här alternativet anger originaldokumentets typ för skrivaren. Välj mellan Text, Text/Photo (text/foto) eller Photo (foto). Du kan slå på eller stänga av färg med ett av alternativen i Content (innehåll). Innehållet påverkar FTP-filens kvalitet och storlek.

- Text Franhäver skarp, svart text med hög upplösning mot en ren, vit bakgrund
- Text/Photo (text/foto) Används när originaldokumenten är en blandning av text och grafik eller bilder

- **Photograph** (foto) Skannerfunktion för dokument med övervägande grafik och bilder. Den här inställningen ökar den tid det tar att skanna, men återger originaldokumentets fullständiga, dynamiska skala av toner. Detta ökar mängden information som sparas.
- **Color** (färg) Anger skanningstyp och utdata för FTP-filen. Färgdokument kan skannas och skickas till en FTP-plats, dator, e-postadress eller till skrivaren.

#### Avancerade alternativ

Om du trycker på den här knappen öppnas en skärmbild där du kan ändra inställningar för Advanced Imaging (avancerade bildfunktioner), Custom Job (anpassat jobb), Transmission Log (överföringslogg), Scan Preview (skanningsförhandsvisning), Edge Erase (kantborttagning) och Darkness (mörker).

- Avancerade bildfunktioner Justerar bakgrundsborttagning, kontrast, skanna kant till kant, skuggdetaljer och spegelbild innan du skannar dokumentet
- Anpassat jobb (skapa jobb) Kombinerar flera skanningsjobb till ett jobb
- Överföringslogg- Skriver ut överföringsloggen eller överföringsfelloggen
- **Skanningsförhandsvisning** Visar de första sidorna av bilden innan den tas med i FTP-filen. När den första sidan skannas görs en paus i skanningen och en förhandsvisning visas.
- Kantborttagning Eliminerar oskarpa partier eller information runt ett dokuments kanter. Du kan välja att eliminera en lika stor yta runt alla fyra sidor av papperet eller välja ett visst hörn. Med Radera kanter raderas allt inom det markerade området, så att inget skrivs ut på den delen av papperet.
- Darkness (Mörkhet)- Justerar hur ljusa eller mörka dina dokument blir.

# Guide för utskriftsdefekter

## Mått på återkommande fel

Para ihop en uppsättning återkommande fel på en utskrift med märkena på en av de lodräta raderna. Den rad som bäst motsvarar felen på utskriften anger vilken del det är som orsakar felet.

| Byt laddningsrullarna | Byt ut överföringsrullen | Byt ut to  | onerk | assetten   | Byt ut fixeri | ngsenheten |
|-----------------------|--------------------------|------------|-------|------------|---------------|------------|
| 28,3 mm               | 51,7 mm                  | 47,8 mm    | eller | 96,8 mm    | 88,0 mm el    | er 95,2 mm |
| (1,11 tum)            | (2,04 tum)               | (1,88 tum) |       | (3,81 tum) | (3,46 tum)    | (3,75 tum) |
|                       |                          |            | _     |            |               |            |
|                       |                          |            |       |            |               |            |
|                       |                          |            |       |            |               |            |
|                       |                          |            |       |            |               |            |
|                       |                          |            |       |            |               |            |
|                       |                          |            |       |            |               |            |
|                       |                          |            |       |            |               |            |
|                       |                          |            |       |            |               |            |
|                       |                          |            | _     |            |               |            |
|                       |                          |            |       |            |               |            |
|                       |                          |            |       |            |               |            |
|                       |                          |            |       |            |               |            |
|                       |                          |            |       |            |               |            |
|                       |                          |            |       |            |               |            |
|                       |                          |            |       |            |               |            |
|                       |                          |            |       |            |               |            |

# Tillbehörsguide

När meddelandet kassett snart slut visas, bör du beställa en ny tonerkassett.

Det kan hända att du kan skriva ut ett begränsat antal sidor när meddelandet visas, men det är säkrast att ha en ny tonerkassett till hands innan den gamla tar helt slut.

**Obs!** Skaka den nya skrivkassetten försiktigt innan du installerar den i skrivaren. På så sätt maximerar du dess livslängd.

I följande tabell visas artikelnumren för beställningsprodukter.

## Beställa tonerkassetter

När meddelandet 88 kassetten snart slut visas eller när utskrifterna börjar blekna kan du förlänga livslängden på kassetten:

- **1** Ta bort tonerkassetten.
- **2** Skaka tonerkassetten fram och tillbaka och från sida till sida flera gånger så att tonern omfördelas.

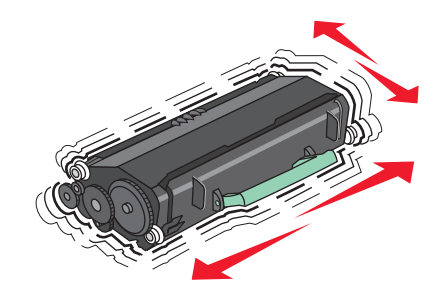

**3** Sätt sedan tillbaka den och fortsätt skriva ut.

**Obs!** Den här proceduren kan användas flera gånger ända tills utskrifterna ändå är bleka. Då byter du ut kassetten.

#### Rekommenderade tonerkassetter och artikelnummer

| Artikelnamn                                                   | Lexmarks returkassett | Vanlig kassett |  |
|---------------------------------------------------------------|-----------------------|----------------|--|
| För U.S.A. och Kanada                                         |                       |                |  |
| Skrivkassett                                                  | X651A11A              | X651A21A       |  |
| Tonerkassett med hög kapacitet                                | X651H11A              | X651H21A       |  |
| Tonerkassett med extra hög kapacitet                          | X654X11A              | X654X21A       |  |
| Återvinningskassett för etikettprogram med hög täckning       | X651H04A              | Ej tillämpligt |  |
| Återvinningskassett för etikettprogram med extra hög täckning | X654X04A              | Ej tillämpligt |  |
| För Europa, Mellanöstern och Afrika                           |                       |                |  |
| Skrivkassett                                                  | X651A21E              | X651A11E       |  |
| Tonerkassett med hög kapacitet                                | X651H21E              | X651H11E       |  |
| Tonerkassett med extra hög kapacitet                          | X654X21E              | X654X11E       |  |
| Återvinningskassett för etikettprogram med hög täckning       | X651H04E              | Ej tillämpligt |  |
| Återvinningskassett för etikettprogram med extra hög täckning | X654X04E              | Ej tillämpligt |  |

| Artikelnamn                                                         | Lexmarks returkassett | Vanlig kassett |  |
|---------------------------------------------------------------------|-----------------------|----------------|--|
| För Asien/Stilla Havsområdet, inklusive Australien och New Zeeland. |                       |                |  |
| Skrivkassett                                                        | X651A21P              | X651A11P       |  |
| Tonerkassett med hög kapacitet                                      | X651H21P              | X651H11P       |  |
| Tonerkassett med extra hög kapacitet                                | X654X21P              | X654X11P       |  |
| Återvinningskassett för etikettprogram med hög täckning             | X651H04P              | Ej tillämpligt |  |
| Återvinningskassett för etikettprogram med extra hög täckning       | X654X04P              | Ej tillämpligt |  |
| För Latinamerika                                                    |                       |                |  |
| Skrivkassett                                                        | X651A21L              | X651A11L       |  |
| Tonerkassett med hög kapacitet                                      | X651H21L              | X651H11L       |  |
| Tonerkassett med extra hög kapacitet                                | X654X21L              | X654X11L       |  |
| Återvinningskassett för etikettprogram med hög täckning             | X651H04L              | Ej tillämpligt |  |
| Återvinningskassett för etikettprogram med extra hög täckning       | X654X04L              | Ej tillämpligt |  |

## Beställa ett servicepaket

När 80 Rutinunderhåll behövs visas, beställer du en servicesats. Underhållspaketet innehåller allt som du behöver för att byta inmatningsrullen, laddningsrullen, överföringsrullen och fixeringsenheten.

#### Anmärkningar:

- Användning av vissa typer av papper kan kräva att servicesatsen byts oftare. Laddningsrullen, fixeringsenheten, inmatningsrullarna och överföringsrullarna kan även beställas och bytas ut enskilt när så krävs.
- För att kontrollera fixeringsenhetstypen (T1 eller T2) som installerats i skrivaren tar du ut skrivarkassetten för att kunna se etiketten på fixeringsenheten.

| Artikelnamn | Artikelnummer                     |
|-------------|-----------------------------------|
| Servicesats | 40X4723 (100 V T1-fixeringsenhet) |
|             | 40X4724 (110 V T1-fixeringsenhet) |
|             | 40X4765 (220 V T1-fixeringsenhet) |
|             | 40X4766 (100 V T2-fixeringsenhet) |
|             | 40X4767 (110 V T2-fixeringsenhet) |
| l           | 40X4768 (220 V T2-fixeringsenhet) |

## Beställa en servicesats för den automatiska dokumentmataren

Servicesatsen för den automatiska dokumentmataren innehåller allt som behövs för att byta ut matarmekaniskmen och skiljerullen på den automatiska dokumentmataren.

Av tabellen nedan framgår vilket artikelnummer som gäller för just din skrivare.

| Artikelnamn                               | Artikelnummer |
|-------------------------------------------|---------------|
| Servicesats för automatisk dokumentmatare | 40X4 769      |

## Beställa häftkassetter

När Häftklamrar få eller Häftklamrar slutvisas är det dags att beställa ny häftkassett.

Mer information finns på insidan av häftarens lucka.

| Artikelnamn             | Artikelnummer |
|-------------------------|---------------|
| Häftkassetter (trepack) | 25A0013       |